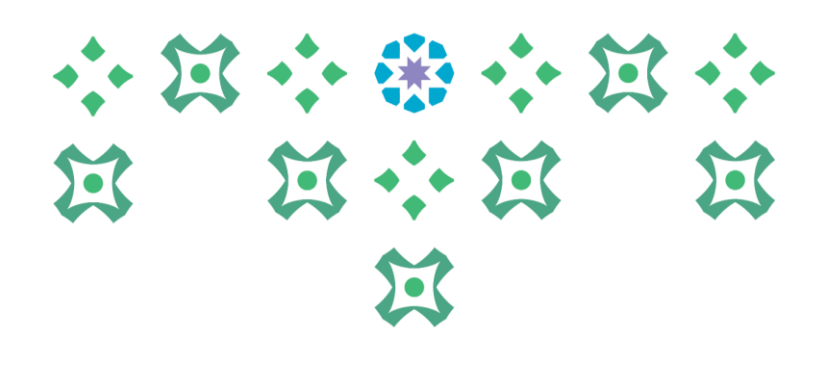

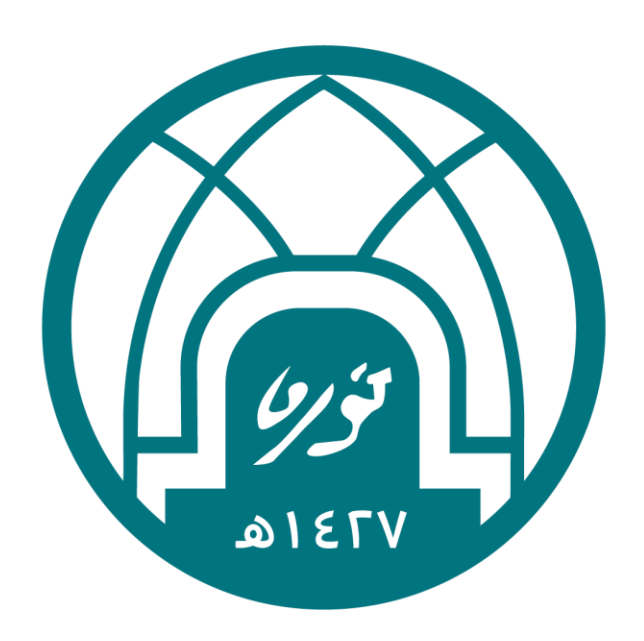

## جامعة الأميرة نورة بنت عبدالرحمن Princess Nourah bint Abdulrahman University

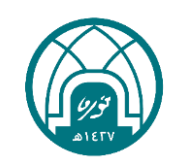

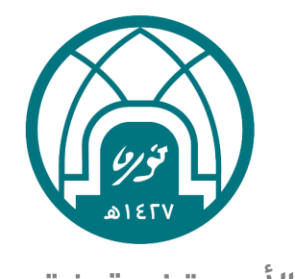

جامعـة الأميـرة نورة بنت عبدالرحمن Princess Nourah bint Abdulrahman University

الدليل الإجرائى لطباعة الشهادة التدريبية صلاحية التدريب للموظفين- تيسير الإدارة العامة للموارد البشرية وحدة الدعم التقنى- نظام تيسير ∑ • • **\*** • • ∑ • •

#### طباعة الشهادة التدريبية

لطباعة الشهادة التدريبية بعد إتمام البرنامج التدريبي نأمل اتباع الخطوات التالية:

١ - اختيار صلاحية التدريب للموظفين.
٢ - اختيار تقارير البرامج التدريبية.

| ••• | $\Xi$ | • •   |     | • • | $\Xi$ | • |  |
|-----|-------|-------|-----|-----|-------|---|--|
| Ħ   |       | $\Xi$ | ••• | X   |       | X |  |
|     |       |       | X   |     |       |   |  |

|                 |                        | 1                                            | مجموعة E-Business                                                   | Hand the second second se |
|-----------------|------------------------|----------------------------------------------|---------------------------------------------------------------------|----------------------------------------------------------------------------------------------------|
|                 |                        |                                              |                                                                     |                                                                                                    |
|                 |                        |                                              |                                                                     | الصقحة الرئيسية للتطبيقات لأوراكل                                                                                                    |
|                 |                        |                                              |                                                                     |                                                                                                    |
|                 |                        |                                              |                                                                     | قائمة العمل                                                                                                    |
| القائمة الكاملة |                        |                                              |                                                                     |                                                                                                    |
| مرسل            | الموضوع                |                                              |                                                                     | من                                                                                                    |
|                 |                        | N                                            |                                                                     | لا توجد تبليغات في هذا العرض                                                                                                    |
|                 | بتنفيذ أية إجراءات بها | ـتجابة لها اليًا<br>ن يمكنهم عرض التبليغات و | بإعادة توجيه التبليغات او الاس<br><u>عمل</u> - حدد المستخدمين الذير | ✓ نصيحة <u>فواعد الإجازات</u> - قم<br>✓ نصيحة <u>الوصول إلى قائمة ال</u>                                                                                                    |
|                 |                        |                                              |                                                                     | المستكشف                                                                                                    |
| الإعداد الشخصي  |                        |                                              |                                                                     |                                                                                                    |
|                 |                        | التدريب<br>🗐 <u>التدريب الداخلي</u>          | ين ا                                                                | 🛅 <u>الخدمه الذاتيه للموظفين</u><br>🔟 <u>صلاحية التدريب للموظف</u>                                                                                                    |
|                 | <u>ā.</u>              | تقارير التدريب<br>🗐 تقارير البرامج التدريب   |                                                                     |                                                                                                    |

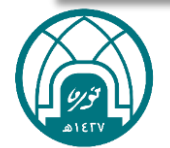

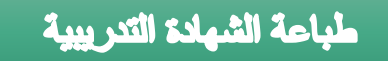

۳- النقر على زر تقديم الطلب.

# 

X

|   |                 |          |          |               |        |         |        | الطليات                 |
|---|-----------------|----------|----------|---------------|--------|---------|--------|-------------------------|
| I | بحث تقديم الطلب |          |          |               |        |         |        | عرض آخر 24 ساعة 🗸 فهاب  |
| Г |                 |          |          |               |        |         |        | جذول إجمالك الطلبات     |
|   |                 |          |          |               |        |         |        | تجذيذ                   |
|   | إعادة النشر     | المخرجات | التغاصيل | تاريخ الجدولة | الموقف | المرحلة | الاسمر | معرف الطلب              |
|   |                 |          |          |               |        |         |        | لم يتم العثور على نتائج |
|   |                 |          |          |               |        |         |        |                         |

#### ٤- من اسم البرنامج النقر على ايقونة المكبر

| 0                                | O     | 0                                              | 0                    |
|----------------------------------|-------|------------------------------------------------|----------------------|
| مراجعة                           | النسق | المعاملات                                      | الاسم                |
|                                  |       |                                                | جدولة الطلب: الاسم   |
|                                  |       | إلغاء تنغيذ الخطوة ١ من ٤ يالك                 | * تشير إلى حقل مطلوب |
|                                  |       | 🔾 نسخ الطلب                                    |                      |
|                                  |       | اللب جديد                                      |                      |
|                                  |       | اسم البرنامج 📃                                 |                      |
|                                  |       | اسم الطلب                                      | -                    |
|                                  |       | يمكن استخدام الأسم فيما بعد للبحث عن هذا الطلب |                      |
| إلفاء تنفيذ الخطوة ١ من ٤ يَالعِ |       |                                                |                      |

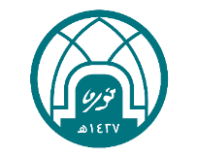

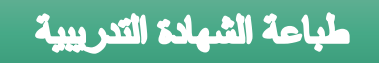

#### ۵ – النقر على زر انتقال.

|                       |                       |                                        | e                                              | يحث واختيار: اسم البرتامع            |
|-----------------------|-----------------------|----------------------------------------|------------------------------------------------|--------------------------------------|
| إل <u>غ</u> اء اختيار |                       |                                        |                                                |                                      |
|                       |                       |                                        |                                                | بحث                                  |
|                       | سي، ثم اختر زر "ذهاب" | تال بعض الحروف في الحقل النم<br>انتقال | تتر بند البحث من القائمة وقم بإد≺<br>لبرنامج ✔ | للبحث عن البند، اخ<br>بحث حسب اسم اا |
|                       |                       |                                        |                                                | النتائج                              |
|                       | اسم التطبيق           | اسم البرنامج                           | اختيار سريع                                    | اختيار                               |
|                       |                       |                                        | لم يتم إجراء بحث                               |                                      |
|                       |                       |                                        |                                                | <u>حول هده الصفحه</u>                |
| إل <u>غ</u> اء اختيار |                       |                                        |                                                |                                      |

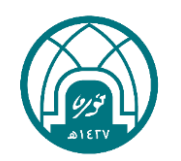

## 

#### ٦- تحديد (الخدمة الذاتية: تقرير شهادة حضور دورة تدريبية ثم النقر على زر اختيار .

|                       | ر: اسم اليرتامج                                                                                  | بحث واختيار       |
|-----------------------|--------------------------------------------------------------------------------------------------|-------------------|
| إل <u>غ</u> اء اختيار |                                                                                                  |                   |
|                       |                                                                                                  | بحث               |
| اختر زر "ذهاب"        | عن البند، اختر بند البحث من القائمة وقم بإدخال بعض الحروف في الحقل النصي، ثم<br>سب اسم البرنامج♥ | للبحث :<br>بحث حي |
|                       |                                                                                                  | النتائج           |
| اسم التطبيق           | اختيار سريع اسم البرنامج                                                                         | ختيار             |
| Custom Applications   | الخدمة الذاتية :تقرير شهادة حضور دورة تدريبية                                                    | 0                 |
| <u>إلغ</u> اء اختبار  |                                                                                                  |                   |

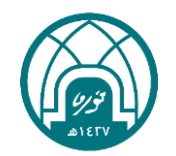

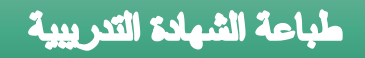

### ٧- النقر على زر التالي

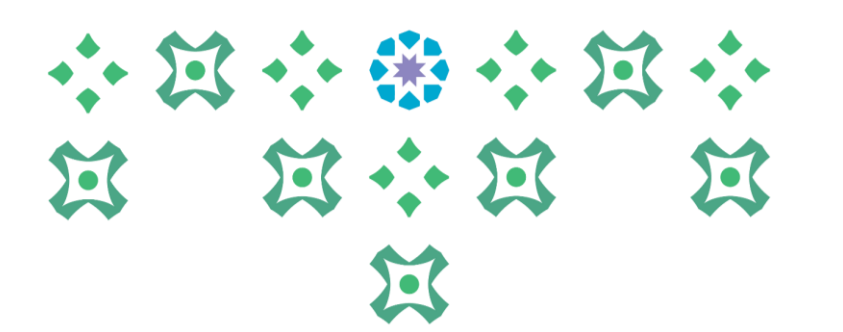

| 0                                               |       | 0                                            | 0                               |
|-------------------------------------------------|-------|----------------------------------------------|---------------------------------|
| مراجعة                                          | التسى | المعاملات                                    | الاسم                           |
|                                                 |       |                                              | جدولة الطلب: الاسم              |
|                                                 | يالې  | <b>إلغاء تنفي<u>ذ</u> ا</b> لخطوة ١ من ٤     | * تشير إلى حقل مطلوب            |
|                                                 |       | نسخ الطلب                                    | 0                               |
|                                                 |       | طلب جدید                                     | ۲                               |
|                                                 | P     | دمة الذاتية :تقرير شهادة حضور دورة تدريبية 📃 | اسم البرنامج الخ                |
|                                                 |       |                                              | اسم الطلب                       |
|                                                 |       | ن استخدام الأسم فيما بعد للبحث عن هذا الطلب  | يمكر<br>إعدادات اللغة           |
|                                                 |       |                                              | اختيار الكل 🛛 اختيار لا شيء     |
|                                                 |       | الحرف الرقمي                                 | اختيار *اللغة *المنطقة          |
|                                                 |       | P L                                          | إنجليزي أمريكي الولايات المتحدة |
|                                                 |       | سعوديقي 🔎 .،                                 | ✓ عربي المملكة العربية ال       |
| إل <u>غ</u> اء تنفي <u>ذ</u> الخطوة ۱ من ٤ يالع |       |                                              |                                 |

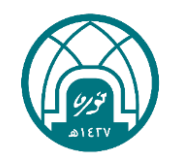

#### طباعة الشهادة التدريبية

٨- من اسم الدورة يتم اختيار البرنامج التدريبي المراد طباعة شهادته ٩- النقر على رز تالي

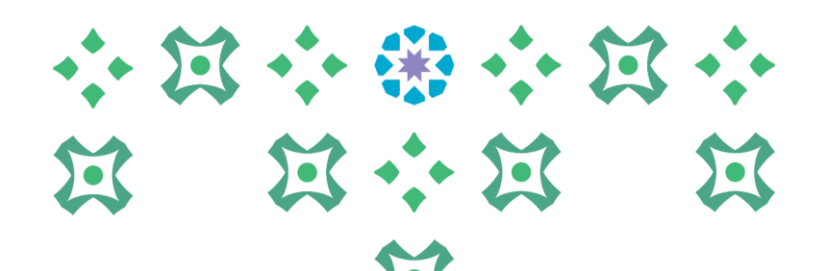

| 0                                                             | 0            | •                                             | 0                      |
|---------------------------------------------------------------|--------------|-----------------------------------------------|------------------------|
| مراجعة                                                        | التسق        | المعاملات                                     | الاسم                  |
|                                                               |              |                                               | حدولة الطلب: المعاملات |
|                                                               |              | إلغاء تنفي <u>ذ</u> للخلف الخطوة ٢ من ٤ يالي  | * تشير إلى حقل مطلوب   |
|                                                               |              | الخدمة الذاتية :تقرير شهادة حضور دورة تدريبية | اسم البرنامج           |
|                                                               |              |                                               | اسم الطلب              |
|                                                               | $\checkmark$ | * اسم الدورة                                  | . ,                    |
| إل <u>غ</u> اء تنفي <u>ذ</u> للخل <u>ف</u> الخطوة ۲ من ٤ يالع |              |                                               |                        |

| منصله 🤝 | تقارير التدريب                                                                                        | Control of the second second s |
|---------|----------------------------------------------------------------------------------------------------|----------------------------------------------------------------------------------------------------|
| <br>    | المعاملات                                                                                             | الاسم                                                                                                    |
|         | إل <u>غ</u> اء تنفي <u>ذ</u> للخلف الخطوة ٢ من أيالي<br>الخدمة الذاتية :تقرير شهادة حضور دورة تدريبية | جنوبة الطنب: المعاملات<br>* تشير إلى حقل مطلوب<br>اسم البرنامج                                                                                                    |
|         | * اسم الدورة<br>أساسيات الأمن السيبراني النظم والتشريعات                                              | استم الطلب                                                                                                    |

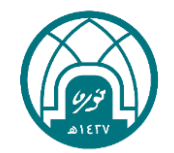

| X | · · · · · · · · · · · · · · · · · · · | X        | •                                     |                         |                                 | طباعة الشهادة التدريبية                                                                                      |
|---|---------------------------------------|----------|---------------------------------------|-------------------------|---------------------------------|----------------------------------------------------------------------------------------------------|
| E | <b>X</b>                              | <b>¤</b> | 1                                     |                         |                                 | ١٠ - النقر على زر تالي                                                                                       |
|   | X                                     |          | 0<br>مراجعة                           | <mark>ر</mark><br>التسق | المعاملات                       | الإسم                                                                                                    |
|   |                                       |          |                                       |                         | لي<br>ر شهادة حضور دورة تدريبية | جديلة الطلب: التسق<br>إلغاء تنفيذ للخلف الخطوة ٣ من ٤ يال<br>اسم البرنامج الخدمة الذانية :تقرير<br>اسم الطلب |
|   |                                       | ٤ يَالِي | في <u>ذ</u> للخل <u>ف</u> الخطوة ٣ من | الغاء تن                |                                 |                                                                                                    |

### ۱۱- النقر على زر تنفيذ<u>.</u>

|                    | مراجعة<br>براجعة        | <br>المداءلات                                | الاسم                                                              |
|--------------------|-------------------------|----------------------------------------------|--------------------------------------------------------------------|
|                    |                         | تنفيذ                                        | جنولة الطنب: مراجعة<br>إلغاء للخلف الخطوة ٤ من ٤                   |
|                    |                         | نخدمة الذاتية :نقرير شهادة حضور دورة تدريبية | <b>الاسم</b><br>اسم برنامج التزامن ال<br>اسم الطلب<br>وحدة التشغيل |
|                    |                         | أسلسات الأمياليسيانغد النظم                  | <b>المعاملات</b><br>اسمالات                                        |
|                    |                         | والتشريعات                                   | النسق                                                              |
| ٤<br>تنف <u>يذ</u> | إلغاء للخلف الخطوة ٤ من |                                              |                                                                    |

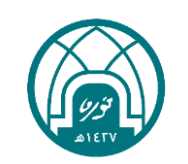

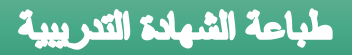

#### ١٢- ستظهر رسالة تفيد انهم تم تقديم طلب طباعة الشهادة يتم النقر على زر موافق

| التشخيص الصنحة الرئيسية الخروج التضبيلات | امىكتى 🔻 🤹 مىمىلە 🛪 | تقارير التدريب                                                                                    |
|------------------------------------------|---------------------|---------------------------------------------------------------------------------------------------|
| موافق                                    |                     | ן المعنىمات<br>تم جدولة طلب الخدمة الذاتية :تقرير شهادة حضور دورة تدريبية. معرف الطلب هو ١٤٩٨٧٧٠١ |

١٣ - في الجدول اسفل المخرجات ستظهر ايقونة يتم النقر عليها لإظهار الشهادة ١٤ - في حالة عدم ظهور ايقونة المخرجات يتم النقر على زر (تجديد) اعلى يمين الجدول حتى تظهر ايقونة المخرجات

| ľ |                |                 |          |                     |        |         |                                                | الطليات              |
|---|----------------|-----------------|----------|---------------------|--------|---------|------------------------------------------------|----------------------|
|   | ىث تقديم الطلب | بحث تقديم الطله |          |                     |        |         |                                                |                      |
|   |                |                 |          |                     |        |         |                                                | جذول إجمالكي الطلبات |
|   |                |                 |          |                     |        |         |                                                | تجديد                |
|   | إعادة النشر    | المخرجات        | التفاصيل | تاريخ الجدولة       | الموقف | المرحلة | الاسم                                          | معرف الطلب           |
|   | Do.            | ø               | Ē        | ۱۱:۳٤:۰۰ ۱۰/۰۳/۱٤٤٥ | عادي   | تام     | الخدمة الذاتية :تقرير شـهادة حضور دورة تدريبية | ۱٤٩٨٧V • ۱           |

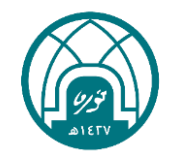

 $\mathbf{M}$ 

X

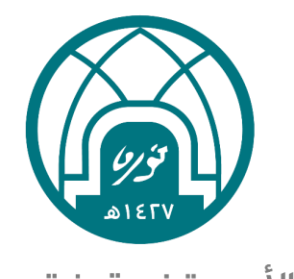

جامعـة الأميـرة نورة بنت عبدالرحمن Princess Nourah bint Abdulrahman University

# للاستفسارات التقنية التواصل مع وحدة الدعم التقني على البريد

HR-GRP@pnu.edu.sa